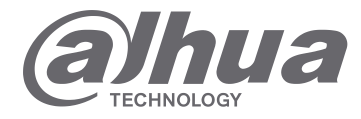

# **INSTRUKCJA OBSŁUGI**

# WIDEOUNIFONY SERII VTH1550CHW-2

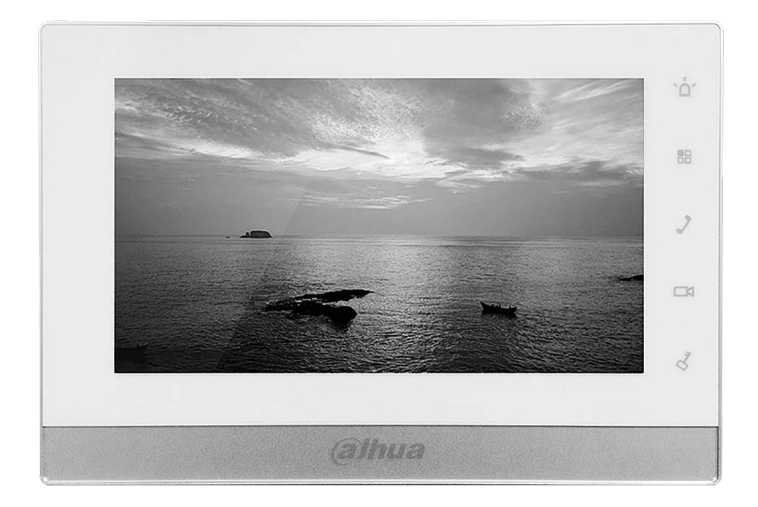

www.dahuasecurity.com/pl

## Spis treści

| 1.    | Wprowadzenie                                             | 4  |
|-------|----------------------------------------------------------|----|
| 1.1   | Sieć                                                     | 4  |
| 1.2   | Panel przedni                                            | 5  |
| 1.3   | Panel tylny                                              | 6  |
| 2.    | Montaż urządzenia                                        | 7  |
| 2.1   | Zalecenia                                                | 7  |
| 2.1.  | 1 Śruby                                                  | 7  |
| 2.1.  | 2 Kroki montażowe                                        | 7  |
| 2.2   | Podłączenie okablowania                                  | 8  |
| 2.3   | Konfiguracja podstawowa                                  | 8  |
| 2.3.  | 1 Konfiguracja                                           | 8  |
| 2.3.  | 2 Testowanie                                             | 11 |
| 3.    | Funkcje urządzenia                                       | 12 |
| 3.1   | Funkcje podstawowe                                       | 12 |
| 3.1.  | 1 Menu główne                                            | 12 |
| 3.1.  | 2 Wideo-rozmowa                                          | 13 |
| 3.1.  | 3 Ochrona                                                | 14 |
| 3.1.4 | 4 Info Search                                            | 17 |
| 3.1.  | 5 Ustawienia systemu                                     | 18 |
| 3.2   | Odblokowywanie                                           | 22 |
| 3.3   | Uzbrajanie/Rozbrajanie                                   | 22 |
| 3.4   | 2.4 Kalibracja ekranu                                    | 23 |
| Załą  | cznik 1. Specyfikacja techniczna                         | 24 |
| Załą  | cznik 2. Toksycznie i niebezpieczne elementy i materiały | 25 |

### Ważne zalecenia bezpieczeństwa i uwagi

Proszę zapoznać się z poniższymi zaleceniami oraz ostrzeżeniami przed użyciem urządzenia, w celu uniknięcia szkód i strat.

Zalecenia:

- Nie wystawiać urządzenia na działanie sadzy, pary lub kurzu. W przeciwnym razie może to spowodować pożar lub porażenie prądem.
- Nie należy instalować urządzenia w miejscach narażonych na działanie promieni słonecznych lub wysokiej temperatury. Przegrzanie urządzenia grozi pożarem.
- Nie instalować urządzenia w wilgotnym środowisku. Narażanie urządzenia na wilgoć grozi pożarem.
- Instalacje urządzenia należy przeprowadzić na stabilnej i płaskiej powierzchni w celu zagwarantowania bezpieczeństwa pod obciążeniem lub w razie trzęsienia ziemi. W przeciwnym razie istnieje zagrożenie upadku urządzenia lub zmiany jego położenia.
- Nie należy umieszczać urządzenia na miękkich materiałach. Nie wolno zasłaniać otworów wentylacyjnych urządzenia oraz utrudniać przepływu powietrza wokół urządzenia. W przeciwnym razie, urządzenie może się przegrzać, prowadząc do pożaru.
- Nie należy umieszczać żadnych przedmiotów na urządzeniu.
  Nie demontować urządzenia bez zapoznania się z podręcznikiem użytkownika.

Uwagi:

- Aby uniknąć pożaru, wybuchu i innych zagrożeń, używaj baterii zgodnie z zaleceniami
- Zawsze używaj baterii zgodnych typem z zaleceniami producenta.
- Używaj okablowania zasilającego wyłącznie zgodnego z zaleceniami producenta. Nie przestrzeganie zaleceń producenta grozi pożarem lub porażeniem prądem.

## Pozostałe informacje

- Niniejszy podręcznik użytkownika ma wyłącznie charakter informacyjny.
- Zastrzega się możliwość wprowadzania zmian we wszystkich elementach urządzeń i ich oprogramowaniu bez wcześniejszego informowania o tym.
- Wszystkie znaki towarowe są znakami towarowymi zarejestrowanymi będącymi własnością ich właścicieli.

Jeśli istnieją jakiekolwiek wątpliwości lub uwagi, proszę skontaktować się z producentem.

Aby uzyskać więcej pomocnych informacji zapraszamy na stronę internetową...

## 1. Wprowadzenie

### 1.1 Sieć

Poniżej zawarto informacje na temat użytkowania VTH, z którymi zapoznanie zaleca się przed rozpoczęciem instalacji. Poniżej przedstawiono przykładowe schematy instalacji.

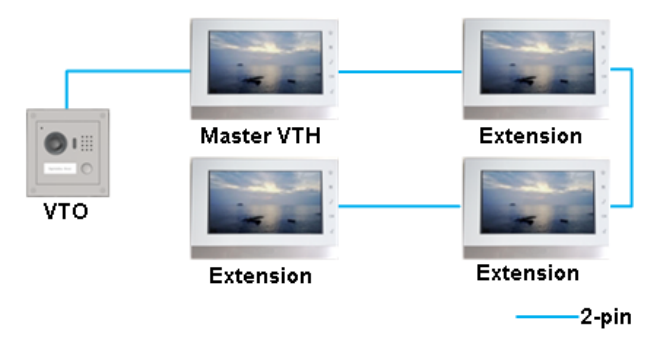

Schemat 1-1 Podłączenie w willi (przykł.)

1 x VTO i Max. 4 x VTH połączone za pomocą 2-żyłowego przewodu do komunikacji. W chwili, gdy gość wykonuje połączenie za pomocą VTO, gospodarz może zwolnić blokadę zamka drzwiowego z dowolnego urządzenia VTH (głównego lub dodatkowego).

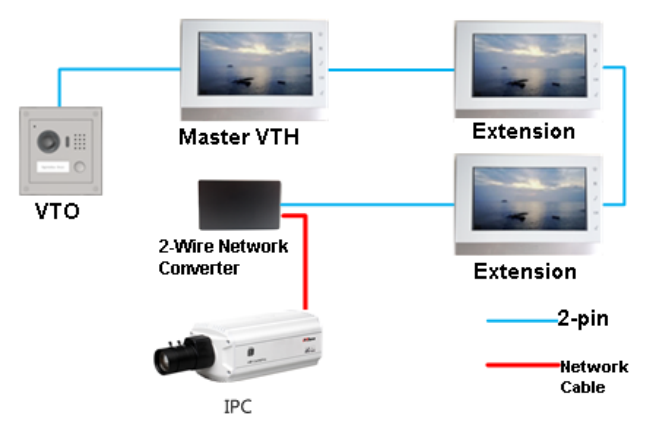

Schemat 1-2 Podłączenie w willi (przykł. 2)

1 x VTO, Max 3 x VTH i analogowy konwerter są połączone 2-pinowymi przewodami. Kamera IP podłączona do konwertera analogowego kablem sieciowym. W chwili, gdy gość wykonuje połączenie za pomocą VTO, gospodarz może zwolnić blokadę zamka drzwiowego z dowolnego urządzenia VTH (głównego lub dodatkowego).

Gospodarz ma możliwość oglądania obrazu z kamery IP, na ekranie dowolnego urządzenia VTH.

## 1.2 Panel przedni

|  | <b>`</b> ם́ |
|--|-------------|
|  | 88          |
|  | J           |
|  | 01          |
|  | ಕ           |
|  |             |
|  |             |

#### Schemat 1-3

| Nazwa       | Opis                                                           |
|-------------|----------------------------------------------------------------|
| <b>`</b> أ` | Połączenie alarmowe                                            |
| 83          | Naciśnij przycisk aby powrócić do menu głównego.               |
| ۶<br>۶      | Naciśnij przycisk aby odebrać połączenie. Naciśnij przycisk w  |
| J           | trakcje połączenia, aby zakończyć.                             |
|             | Wyświetlanie obrazu z kamery VTO                               |
| _           | Naciśnij przycisk w momencie informacji o oczekującym          |
| శ           | połączeniu, w trakcie połączenia lub w trybie monitoringu, aby |
|             | zwolnić blokadę zamka.                                         |

## 1.3 Panel tylny

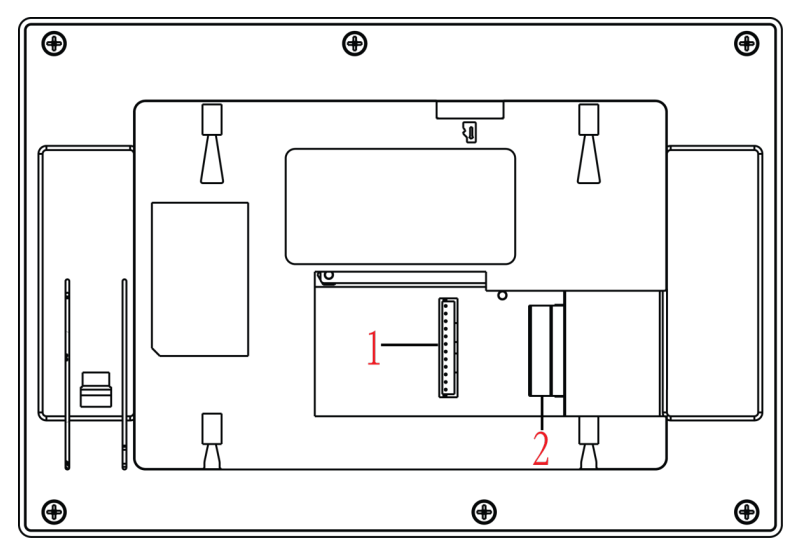

Schemat 1-4

| Nr. | Nazwa         | Opis                                                 |
|-----|---------------|------------------------------------------------------|
| 1   | Wejście       | 6 wejść alarmowych i 1 wyjście alarmowe, szczegóły w |
|     | alarmowe      | podręczniku                                          |
| 2   | Wejście kabla | 3 grupy wejść 2-żyłowych kabli, umożliwiających      |
|     | dwużyłowego   | podłączenie VTO, VTH, zasilania lub konwertera.      |

## 2. Montaż urządzenia

### 2.1 Zalecenia

Montaż urządzenia nie wymaga wiercenia otworów w ścianie, wszystkie kable są podłączana z boku urządzenia.

Uwagi:

- Należy unikać instalacji w środowisku, w którym istnieje ryzyko kondensacji wilgoci, panuje wysoka temperatura lub bezpośrednie działanie promieni słonecznych., istnieje ryzyko kontaktu z olejem, kurzem, korozją
- Jeżeli po podłączeniu urządzenia do zasilania, wystąpią niepokojące zjawiska należy bezzwłocznie odłączyć kabel zasilający i odciąć zasilanie
- Użytkownik może ponownie podłączyć zasilanie po rozwiązywaniu problemów.
  Instalacja i konfiguracja musi być wykonana przez profesjonalną firmę zaznajomioną z technologią.
- W przypadku awarii urządzenia, zabrania się rozbierania urządzenia. Naprawę należy zlecić serwisowi.

#### 2.1.1 Śruby

| Nazwa elementu   | Diagram | llość |
|------------------|---------|-------|
| ST3x18 - wkręty  |         |       |
| samogwintujące,  | Jummun  | 2     |
| niklowane z łbem | Dannam  | 5     |
| krzyżowym        |         |       |

Schemat 2-1

#### 2.1.2 Kroki montażowe

Krok 1. Zamontuj uchwyt montażowy do ściany za pomocą wkrętów (ST3x18) Krok 2. Zamontuj urządzenie w uchwycie montażowym i zabezpiecz.

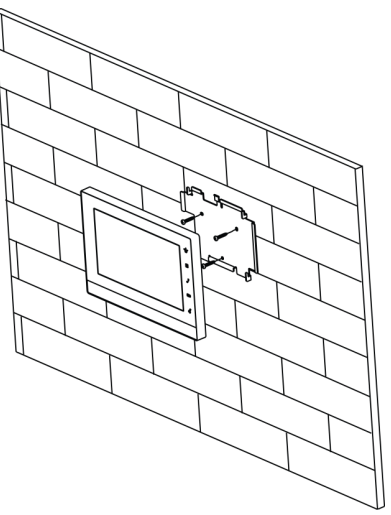

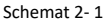

## 2.2 Podłączenie okablowania

Informacje na temat podłączenia w dziale 1.3 tego podręcznika.

### 2.3 Konfiguracja podstawowa

Konfiguracja podstawowa umożliwia prowadzenie połączeń.

#### 2.3.1 Konfiguracja

Krok 1. Wybierz System Settings>Project Settings i wprowadź hasło (002236) aby wejść do menu Project Settings. Rys 2.2.

|           | Proj          | ect Settings |              |
|-----------|---------------|--------------|--------------|
|           |               |              | Product Info |
| Room No.  | 9901          | Master       | Net Set      |
| Master IP |               |              | Network      |
| Version   |               |              | IPC Info     |
|           | V1.000.0000.0 | R.20140611   | Default      |
|           |               |              |              |
|           |               |              |              |
|           |               |              |              |

Rys. 2-2 Ustawienia lokalne

Krok 2. Jeżeli urządzenie ma pracować w trybie master, należy ustawić opcję master oraz wprowadzić numer pokoju

Krok 3. Jeżeli urządzenie ma pracować w trybie Extension, należy ustawić opcję extension oraz wprowadzić adres IP urządzenia pracującego w trybie Master. Urządzenie automatycznie zsynchronizuje ustawienia z ustawieniami urządzenia master. Rys. 2-3. Zmiany zatwierdzić przyciskiem OK.

Uwaga:

Numer pokoju w VTH musi się zgadzać z numerem pokoju w WHO

|                                                                                                    | Proje          | ect Settings |              |   |
|----------------------------------------------------------------------------------------------------|----------------|--------------|--------------|---|
| and the second second s |                |              | Product Infe | 0 |
| Room No.                                                                                                    | 1038           | Extension    | Net Set      |   |
| Master IP                                                                                                    | 172 255        | 0 55         | Network      |   |
| Version                                                                                                    |                |              | IPC Info     |   |
| and the set of                                                                                                    | V1.000.0000.0. | R.20140611   | Default      |   |
|                                                                                                    |                |              |              |   |
|                                                                                                    |                |              |              |   |

Rys. 2-3 Local (extension)

Krok 4. Należy wprowadzić nazwę urządzenia master VTO, adres IP urządzenia master VTO i przełączyć opcję Enable Status w tryb ON. Rys 2-4.

|               | Project Settings  |  |              |
|---------------|-------------------|--|--------------|
| Main VTO Name | build1 unit2      |  | Product Info |
| Device Type   | Unit Door Station |  | Net Set      |
| VTO Middle No | 0                 |  | Network      |
|               | 172 . 5 . 2 . 112 |  | IPC Info     |
| Network Port  | 12001             |  | Default      |
|               | 13001             |  |              |
|               | ON                |  |              |
|               |                   |  |              |
|               |                   |  |              |

Rys. 2-4

Krok 5. Nacisnąć , i d. Wprowadź nazwę urządzenia VTO (extension), adres IP następnie przełączyć opcję Enable Status w tryb ON. Możliwe jest dodanie więcej urządzeń w trybie Extension. Rys.2-5.

|         |                | Project Settings  |     |              |
|---------|----------------|-------------------|-----|--------------|
|         |                |                   |     | Product Info |
| jan a   | Sub_VTO1 Name  | sub vto           |     | Net Set      |
|         | Device Type    | Unit Door Station |     | Network      |
| <       | VTO Middle No. |                   | 4 > |              |
|         | VTO IP Address | 172 5 2 134       |     | IPC Info     |
| 10 C    | Network        |                   |     | Default      |
| 1 a - 1 | Network Port   |                   |     |              |
|         | Enable Status  | ON                |     |              |
|         |                |                   |     |              |
|         |                |                   |     |              |

Rys. 2-5

Krok 6. Kliknąć OK.

#### 2.3.2 Testowanie

Gdy VTO inicjuje połączenie z modułem VTH, na urządzeniu VTH pojawia się obraz z kamery wideo oraz przyciski akcji, pozwalające na odebranie połączenia, odrzucenie lub odblokowanie zamka drzwi.

## 3. Funkcje urządzenia

### 3.1 Funkcje podstawowe

#### 3.1.1 Menu główne

Menu główne zawiera 4 opcje takie jak: Rozmowa wideo, Ochrona, Wiadomość i ustawienia.

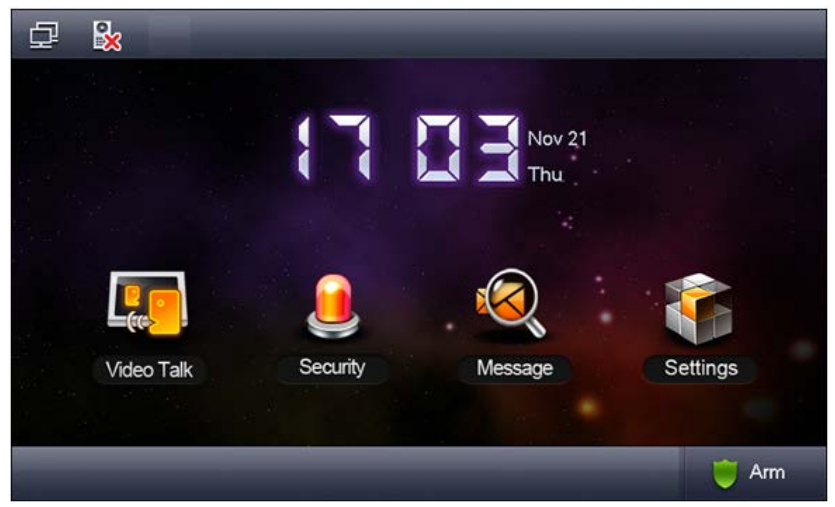

Rys. 3-1

| Ikona     | Nazwa                                | Opis                        |
|-----------|--------------------------------------|-----------------------------|
| ģ         | Ikona połączenia<br>sieciowego       | Prawidłowa praca sieci      |
|           | VTO<br>niepołączone                  | Brak podłączenia do VTO     |
| $\otimes$ | Ikona DND                            | Tryb DND - nie przeszkadzać |
|           | lkona<br>pozostawionej<br>wiadomośći | Oczekująca wiadomość        |

#### 3.1.2 Wideo-rozmowa

Aby uruchomić interfejs wideo-rozmowy, należy wybrać opcję Wideo-rozmowa w Menu Głównym.

3.1.2.1 Call User

Funkcja służy do połączenia między dwoma urządzeniami VTH.

Krok 1. Aby ustanowić połączenie należy wybrać opcję **Call User**, wprowadzić adres użytkownika (przykład: budynek 1, urządzenie 1, Pokój 101 – postać adresu będzie wyglądać następująco: 1-1-101), aby rozpocząć opcje kliknąć ikonę . W momencie zaakceptowania

połączenia przez użytkownika, rozpocznie się rozmowa dwukierunkowa. Rys. 3-2.

| ₽ | ₿                          | -                             | Vide                   | eo Talk       |         | <b>A</b>      |
|---|----------------------------|-------------------------------|------------------------|---------------|---------|---------------|
|   |                            |                               |                        |               |         | 🚨 Call User < |
|   |                            |                               |                        |               | 8       | Monitor       |
|   | 1                          | 2                             | 3                      | -             |         | 🦉 Records (🖂) |
|   | 4                          | 5                             | 6                      | 0             | 6       |               |
|   | 7                          | 8                             | 9                      | +             |         |               |
|   | * Pls input t<br>For examp | he room Nur<br>ple : Building | mber<br>  1 Unit 1 Rox | om 101, input | 1-1-101 | Call Center   |
|   |                            |                               |                        | Rvs. 3- 2     | 2       |               |

Krok 1. W zakładce oznaczonej ikoną książki telefonicznej , użytkownika do połączenia, dodać nowego użytkownika lub usunąć.

Opis:

Jeżeli oba urządzenia VTH są wyposażone w kamerę frontową (WTH-CH), możliwe jest nawiązywanie dwustronnych rozmów wideo.

użytkownik może wybrać

#### 3.1.2.2 Monitor

Opcja Monitor umożliwia wyświetlenie obraz z kamery urządzenia VHO lub kamery IP.

3.1.2.3 Historia połączeń

W zakładce **Records**, do dyspozycji są funkcje odtworzenia nieodebranych połączeń, odebranych połączeń. Rys.3-3.

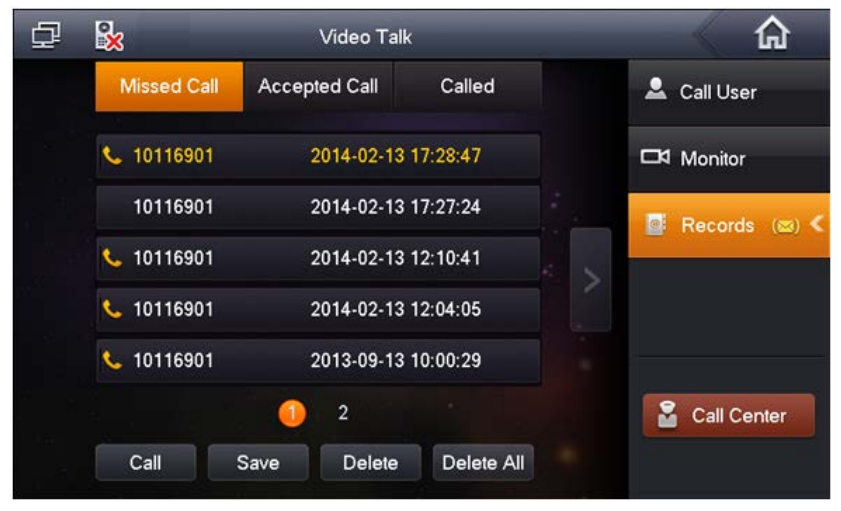

Rys. 3- 3

3.1.2.4 Centrum zarządzania

Wybranie opcji Call Center Iub przycisku Emergency inicjuje połączenie z Centrum zarządzania.

#### 3.1.3 Ochrona

Aby uruchomić interfejs ochrony, należy wybrać opcję Ochrona w menu głównym.

#### 3.1.3.1 Stan uzbrojenia w strefach

Krok 1. Wybranie opcji Rea Status, powoduje wyświetlenie statusów 8 stref. Wyświetlone informacje zawierają dane: Nr strefy, Typ strefy, Status, Czas opóźnienia. Rys. 3-4.

| 🗗 🗞      |                | Security Alarm |            |               |
|----------|----------------|----------------|------------|---------------|
| Area No. | Area Type      | Current Status | Delay Time | Area Status < |
| Area 1   | Urgency Button | Instant Alarm  | 0S/0S      |               |
| Area 2   | Gas Sensor     | Instant Alarm  | 0S/0S      | 📋 Records     |
| Area 3   | Smoke Sensor   | Instant Alarm  | 0S/0S      | <b>B</b>      |
| Area 4   | IR             | Instant Alarm  | 0S/0S      | Mode Settings |
| Area 5   | IR             | Instant Alarm  | 0S/0S      |               |
| Area 6   | IR             | Instant Alarm  | 0S/0S      |               |
| S        | et Bypass      | Remove         | Retresh    |               |

Rys 3-4

Krok 2. Kliknięcie przycisku Set i wprowadzenie hasła umożliwia zmianę ustawień strefy. Rys. 3-5.

Uwagi:

Standardowe hasło użytkownika to 123456, szczegóły w dziale 3.1.6.

| Area No. | IR             | NO/NC | Alarm         | Enter Delay | Exit Delay |
|----------|----------------|-------|---------------|-------------|------------|
| Area 1   | Gas Sensor     | NO    | Instant Alarm | 0S          | 0S         |
| Area 2   | Smoke Sensor   | NO    | Instant Alarm | 0S          | 05         |
| Area 3   | Urgency Button | NO    | Instant Alarm | 0S          | 0S         |
| Area 4   | Door Sensor    | NO    | Instant Alarm | 0S          | 05         |
| Area 5   | Stolen Alarm   | NO    | Instant Alarm | 0S          | 0S         |
| Area 6   | Perimeter      | NO    | Instant Alarm | 0S          | 0S         |
|          |                |       |               |             |            |

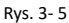

Klikając przycisk bypass zezwalamy na ignorowanie sygnałów alarmowych ze stref (4~6) Dezaktywowanie strefy można ustanowić jednorazowo lub na stałe.

3.1.3.2 Historia alarmów

Zakładka **E Records**, pokazuje takie informacje jak godzina nagrania, czas alarmu, miejsce wywołania alarmu itp.

W momencie wywołania alarmu informacja jednocześnie zostanie przesłana do Centrum zarządzania. Lokalnie zostanie emitowany 15sek alarm oraz powiadomienie na ekranie.

3.1.3.3 Konfiguracja trybów

Zakładka Mode Settings, umożliwia konfiguracje stref alarmowych, trybów wejść oraz wyjść, tryb nocny i tryb niestandardowy. Rys. 3-6.

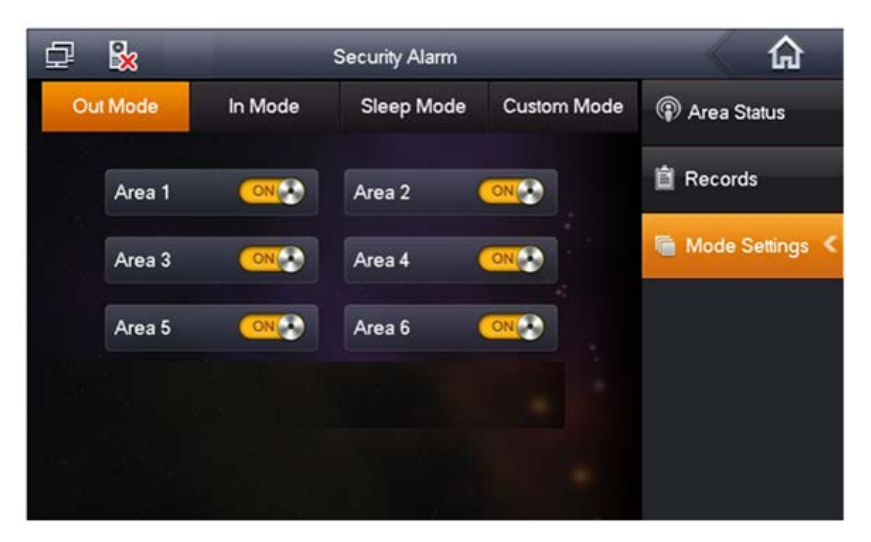

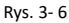

Uwagi:

Aby wejść do zakładki Mode setting należy wprowadzić hasło użytkownika, domyślnie: 123456. Więcej informacji w dziale 3.1.6.

#### 3.1.4 Info Search

Aby przejść do zakładki Info Search należy wybrać opcję Info search w menu głównym.

Klikając Publish Info, można wyświetlić oraz usunąć wiadomości.

VTH odbierze informacje z Centrum zarządzania, sygnalizator włączy się. Rys. 3-7.

| ₽    | <b>×</b> |         | Info Search     | <b>A</b>         |
|------|----------|---------|-----------------|------------------|
|      |          | Content | Occurrence Time | 📁 Publish Info < |
|      |          |         |                 | 📟 Guest Message  |
|      |          |         |                 | I Video Pictures |
|      |          |         |                 |                  |
| - 24 |          |         |                 |                  |
|      |          |         |                 |                  |
|      |          |         |                 |                  |
|      |          | View De | lete Delete All |                  |

Rys. 3-7

#### 3.1.5 Ustawienia systemu

Aby wejść w ustawienia systemu, należy wybrać zakładkę System Settings w menu głównym. Możliwe jest ustawienie jasności ekranu VTH, typu brzęczyka informującego o połączeniu, czas rozmowy, czas trybu DND (nie przeszkadzać) i inne.

#### 3.1.5.1 Ustawienia użytkownika

Klikając **Wser Settings**, możliwe jest ustawienie hasła, sygnału, rozmów, trybu DND, dodatkowej kamery IP, slotu kart SD do snapshotów oraz przywrócenie ustawień fabrycznych. Rys. 3-8.

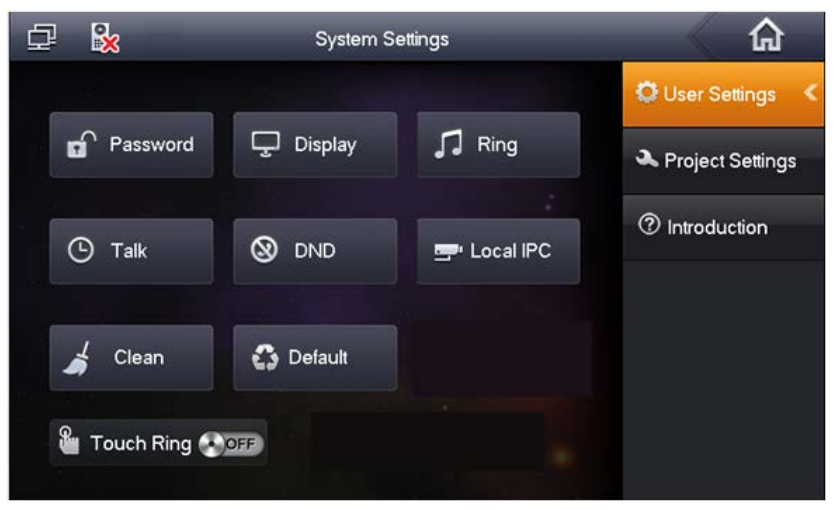

Rys. 3-8

Hasło

Krok 1. Zakładka Password umożliwia ustawienie hasła, hasła odblokowania, hasła uzbrojenia, hasła przeciwwłamaniowego. Rys. 3-9.

| Password Settings |                                      |  |  | ×       |   |
|-------------------|--------------------------------------|--|--|---------|---|
| User Pwd          | Unlock Pwd Arm/Disarm Pwd Anti-hijad |  |  | ack Pwd |   |
|                   | Old Pwd:                             |  |  |         | ] |
| New Pwd:          |                                      |  |  |         | ] |
| Confirm Pwd:      |                                      |  |  |         | ] |
|                   | ОК                                   |  |  | Cancel  |   |

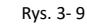

- Fabryczne hasło: 123456.
- Fabrycznie hasło odblokowania jest puste.
- Fabryczne hasło uzbrojenia: 123456.
- Fabryczne hasło rozbrojenia 123456.
- Fabryczne hasło anti-hijack 654321.

Uwagi:

Niektóre modele posiadają takie samo hasło do uzbrajania i rozbrajania systemu.

Krok 2. Kliknięcie OK zatwierdza wprowadzone zmiany.

#### Wyświetlacz

W menu Display możliwe jest ustawienie jasności ekranu i wygaszacza ekranu przyciskami Η i

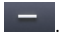

Dzwonek

W menu Ring możliwe jest ustawienie dźwięku alarmu i połączenia 🛨 i 💻

#### Rozmowa

Krok 1. W menu Talk możliwe jest ustawienie czasu dzwonka informującego o połączeniu VTO i VTH, czasu rozmowy VTO i WTH oraz czas wyświetlanie obrazu z kamery. Rys. 3-10.

| Talk Set                                                                         | tings 🛛 🗙                                            |
|----------------------------------------------------------------------------------|------------------------------------------------------|
| VTO Ring Time<br>- 30s +<br>VTO Talk Time<br>- 120s +<br>Monitor Time<br>- 30s + | VTH Ring Time<br>- 30s +<br>VTH Talk Time<br>- 30m + |
| ОК                                                                               | Cancel                                               |
| Rys. 3- 1<br>Krok 2. Klikając 🛨 wydłuża się czas, klikając 🦰                     | 0<br>skraca się czas. Jednostką jest sekunda.        |

#### DND

W menu DND możliwe jest ustawienie czasu, jaki ma trwać tryb DND – nie przeszkadzać. Jednostką jest godzina.

#### Kamera IP

Krok 1. W menu Local IPC służy do konfiguracji kamery IP. Należy wprowadzić nazwę kamery, jej adres IP, nazwę użytkownika i hasło. Rys. 3-11.

|            | Local IPC | × |
|------------|-----------|---|
|            |           |   |
| IPC1 Name  |           |   |
| IP Address | 0 0 0     |   |
| User Name  | admin     | > |
| Password:  | ••••      |   |
|            |           |   |
|            | Save      |   |

Rys. 3- 11

Krok 2. Aby zatwierdzić wprowadzone ustawienia należy kliknąć na przycisk Save.

Krok 3. W panelu początkowym, klikając menu Talk, możliwe będzie wyświetlanie obrazu z kamery IP.

#### Czyszczenie

Klikając przycisk Clean, ekran zostaje wyłączany umożliwiając wyczyszczenie ekranu.

#### Ustawienia domyślne

Kliknięcie przycisku Default, powoduje przywrócenie parametrówi do ustawień fabrycznych

Dźwięk dotyku

Przesuwając 🛄 Przełącznik w tryb ON włączamy emitowanie dźwięku w chwili dotykania ekranu.

#### 3.1.5.2 Ustawienia projektu

Zakładka **Project Settings**, jest dedykowana wyłącznie dla instalatora. Aby wejść do menu, konieczne jest wprowadzenie następującego hasła: 002236.

#### 3.1.5.3 Wprowadzenie

Kliknięcie przycisku

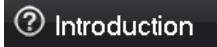

powoduje wyświetlenie pomocnych

informacji o produkcie.

#### 3.2 Odblokowywanie

Naciśnięcie na ikonę odblokowania w trakcie trwania rozmowy lub wyświetlania obraz z kamery, powoduje zwolnienie blokady drzwi.

#### 3.3 Uzbrajanie/Rozbrajanie

#### Uzbrajanie

Na ekranie początkowym możliwy jest wybór jednego z 4 trybów uzbrojenia (budynek pusty, gospodarz w domu, noc i niestandardowy. Wybór należy zatwierdzić wprowadzając hasło (fabryczne hasło: 123456). Rys. 3-12

| 🗗 🔀 🛞 | _                                      |         |
|-------|----------------------------------------|---------|
|       | Out Mode Arm                           |         |
|       |                                        |         |
|       | Arm Pwd:<br>Please input arm password! |         |
| Video | OK Cancel                              | ettings |
|       |                                        | Trm     |

Rys 3-12

- Jeśli ustawiony jest czas opóźnienia, wybrany status uzbrojenia zostanie wprowadzony o uprzednio skonfigurowanym czasie.
- Jeśli wybrano natychmiastowe uzbrojenie, system przejdzie w tryb uzbrojenia po zakończeniu emitowania dźwięku

#### Rozbrajanie

Naciśnięcie Disarm w dolnym rogu ekranu początkowego powoduje rozbrojenie systemu. Żądanie rozbrojenia należy potwierdzić wprowadzając hasło (fabryczne hasło: 123456.). Wprowadzenie

poprawnego hasła kończy procedurę. W przypadku wprowadzenia nieprawidłowego hasła, system wyświetli informację o błędnym haśle i zapyta czy użytkownik chce spróbować wprowadzić hasło jeszcze raz.

Uwagi:

Informację na temat konfiguracji uzbrajania, zmiany hasła itp. zawarte są w dziale 3.1.6.

### 3.4 Kalibracja ekranu

Urządzenie jest kalibrowane przed opuszczeniem fabryki. Aby przeprowadzić ponowną kalibrację należy nacisnąć unlock+arm/wybrać zakładkę Calibration interface za pośrednictwem menu głównego. Użytkownik powinien stosować się do wskazówek na ekranie.

## Załącznik 1. Specyfikacja techniczna

| Model           | VTH1550CHW-2                     |  |
|-----------------|----------------------------------|--|
| System          |                                  |  |
| Procesor        | Wbudowany mikrokontroler         |  |
| System          | System enarty a system Linux     |  |
| operacyjny      | System oparty o system Linux     |  |
| Wideo           |                                  |  |
| Kompresja wideo | H.264                            |  |
| Rozdzielczość   | 800~480                          |  |
| wideo           | 800/480                          |  |
| Audio           |                                  |  |
| Wejście         | Wbudowany mikrofon pojemnościowy |  |
| Wyjście         | Wbudowany głośnik                |  |
| Rozmowa         | ΤΛΥ                              |  |
| dwukierunkowa   | IAN                              |  |
| Wyświetlacz     |                                  |  |
| Wymiary ekranu  | 7" TFT (kolor)                   |  |
| Sterowanie      |                                  |  |
| Wejście         | Ekran dotykowy                   |  |
| Alarm           |                                  |  |
| Wejście         | 6 weićć                          |  |
| alarmowe        | 0 wejsc                          |  |
| Wyjście         | 1 wviście                        |  |
| alarmowe        | 1 1 1 1 1000                     |  |
| Sieć            |                                  |  |
| Ethernet        | 10M/100Mbps self-adaptive        |  |
| Protokół        | TCP/IP                           |  |
| Specyfikacja    |                                  |  |
| Zasilanie       | DC 24V                           |  |
| Pobór zasilania | Standby≤1W; working≤7W           |  |
| Warunki pracy   | -10°C∼+55°C                      |  |
|                 | 10%~90%RH                        |  |
| Wymiary(L×W×H)  | 200.5 ×136.5 ×22 mm              |  |
| Waga            | 0.8 kg                           |  |

## Załącznik 2. Toksycznie i niebezpieczne elementy i materiały

| Nazwa                  | Toksycznie i niebezpieczne elementy i materiały |    |    |       |     |      |  |  |
|------------------------|-------------------------------------------------|----|----|-------|-----|------|--|--|
| komponentu             | Pb                                              | Hg | Cd | Cr VI | PBB | PBDE |  |  |
| Układ<br>elektroniczny | 0                                               | 0  | 0  | 0     | 0   | 0    |  |  |
| Obudowa                | 0                                               | o  | 0  | 0     | 0   | o    |  |  |
| Okablowanie            | 0                                               | 0  | 0  | 0     | 0   | 0    |  |  |
| Opakowanie             | 0                                               | 0  | 0  | 0     | 0   | 0    |  |  |
| Akcesoria              | 0                                               | 0  | 0  | 0     | 0   | 0    |  |  |

O: oznacza, że stężenie niebezpiecznych substancji we wszystkich użytych materiałach znajduje się poniżej progu normy SJ / T11363-2006.

X: oznacza, że stężenie substancji niebezpiecznej, w co najmniej jednym ze wszystkich elementów przekracza normę wyznaczoną standardem SJ / T11363-2006. Podczas ekologiczne Okres zastosowanie (EFUP) terminie, toksyczne lub niebezpieczne substancje lub elementy zawarte w produktach nie będzie przeciekać lub mutują tak, aby korzystanie z nich (substancji lub elementów) nie spowoduje jakiegokolwiek poważnego zanieczyszczenia środowiska, wszelkie uszkodzenia ciała lub uszkodzenia jakichkolwiek aktywów. Konsument nie jest uprawniony do przetwarzania tego rodzaju substancji lub elementów. W tym celu należy zwrócić się do odpowiednich władz lokalnych, odpowiedzialnych za przetwarzanie zgodnie z obowiązującymi ustawami rządowymi.

Uwagi:

- Podręcznik użytkownika ma charaktery wyłącznie informacyjny. Zastrzega się możliwość różnic między podanymi informacjami a interfejsem użytkownika.
- Zastrzega się możliwość wprowadzania zmian w urządzeniu i oprogramowaniu bez informowania o wprowadzonych zmianach.
- Wszystkie znaki towarowe są znakami towarowymi zarejestrowanymi będącymi własnością ich właścicieli. Jeśli istnieją jakiekolwiek wątpliwości lub uwagi, proszę skontaktować się z producentem.
- Aby uzyskać więcej pomocnych informacji zapraszamy na stronę internetową lub do kontaktu z lokalnym inżynierem wsparcia technicznego.

| Nota | tk | i |
|------|----|---|
|------|----|---|

| <br> |
|------|
|      |
| <br> |
|      |
|      |
|      |
|      |
|      |
|      |
|      |
| <br> |
| <br> |
| <br> |
|      |
|      |
|      |
|      |
| <br> |
|      |
|      |
|      |
| <br> |
|      |
|      |
|      |
|      |
|      |
|      |
| <br> |
| <br> |
| <br> |
|      |
|      |
|      |
|      |
|      |
|      |
|      |
| <br> |
| <br> |
|      |
| <br> |
|      |
|      |
|      |
|      |
|      |
| <br> |
|      |

# Notatki

| <br> |
|------|
|      |
|      |
|      |
| <br> |
| <br> |
|      |
|      |
|      |
|      |
|      |
|      |
|      |
|      |
|      |
|      |
|      |
|      |
|      |
|      |
| <br> |
|      |
|      |
|      |
|      |
|      |
|      |
|      |
|      |
|      |
| <br> |
|      |
|      |
| <br> |
|      |
| <br> |
|      |
|      |
|      |
| <br> |
|      |
|      |
|      |
|      |
|      |
| <br> |
|      |
|      |
|      |
| <br> |
| <br> |
|      |
|      |
|      |
|      |
| <br> |
|      |
|      |

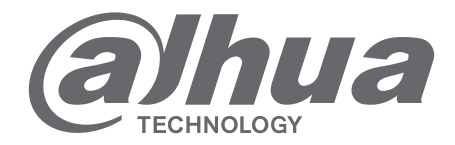

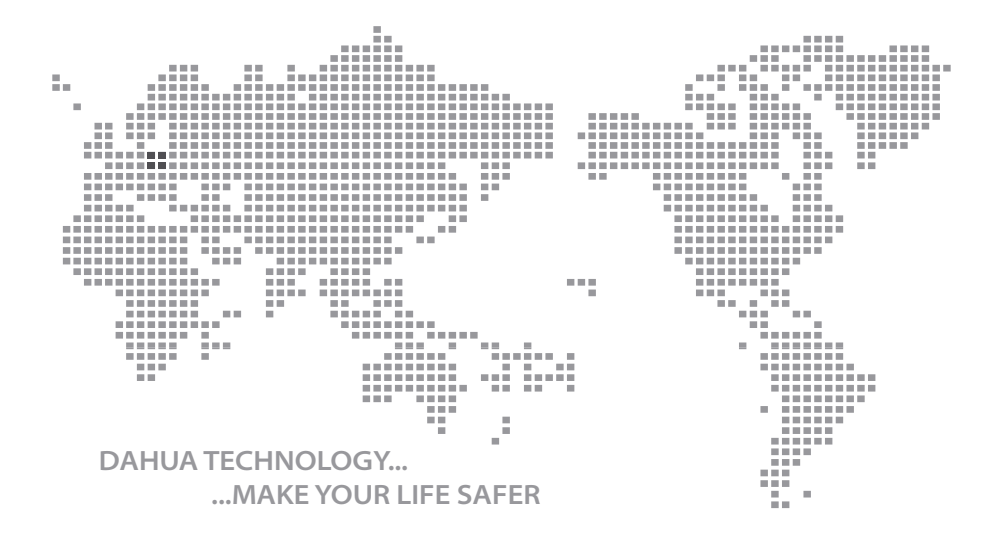

Instrukcja obsługi - VTH1550CHW-2, Ver. 1.0.0

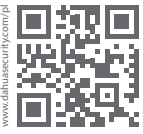

## Dahua Technology Poland Sp. z o.o.

ul. Salsy 2, 02-823 Warszawa Dział Techniczny: wsparcie.pl@global.dahuatech.com www.dahuasecurity.com/pl

© Dahua Technology, All rights reserved